## UNIFESSPA

## UNIVERSIDADE FEDERAL DO SUL E SUDESTE DO PARÁ **PRÓ-REITORIA DE ENSINO DE GRADUAÇÃO**

Orientações para inscrição na X Semana de Recepção e Intergração dos Calouros Calourada 2023

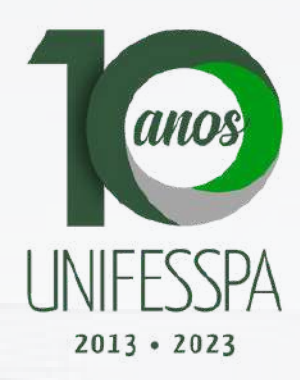

## 1. Clique no link : <u>sigeventos.unifesspa.edu.br</u>

#### 2. Clique em Entrar no Sistema.

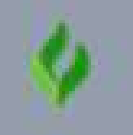

Universidade Federal do Sul a Sudeste do Para

SIGEVENTOS SISTEMA INTEGRADO DE GESTÃO DE EVENTOS

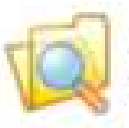

Eventos Abertos Consulte os eventos abertos da UNIFESSPA.

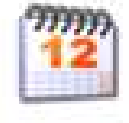

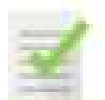

Validação de documentos Valide os documentos emitidos pelo SigEventos

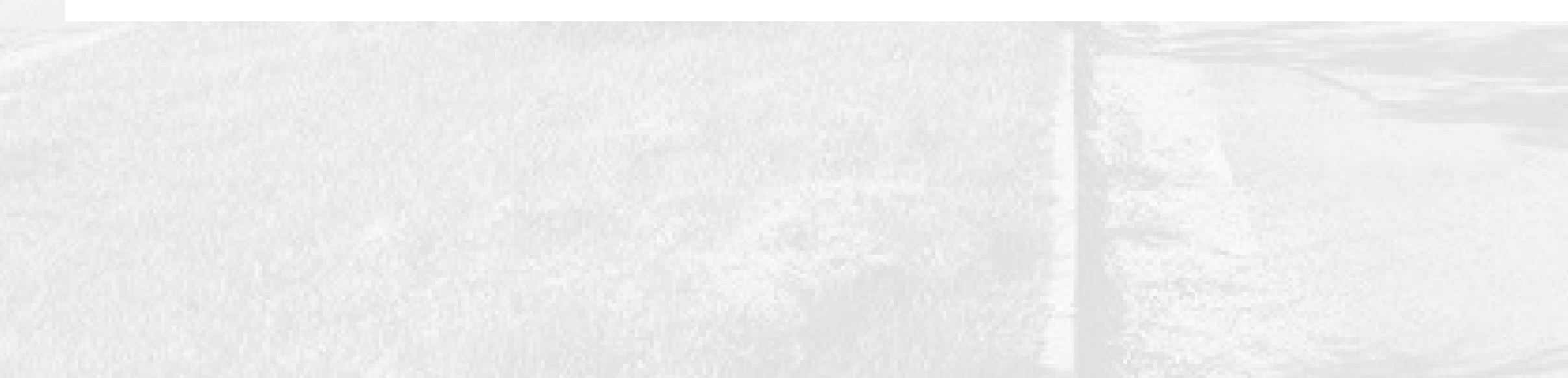

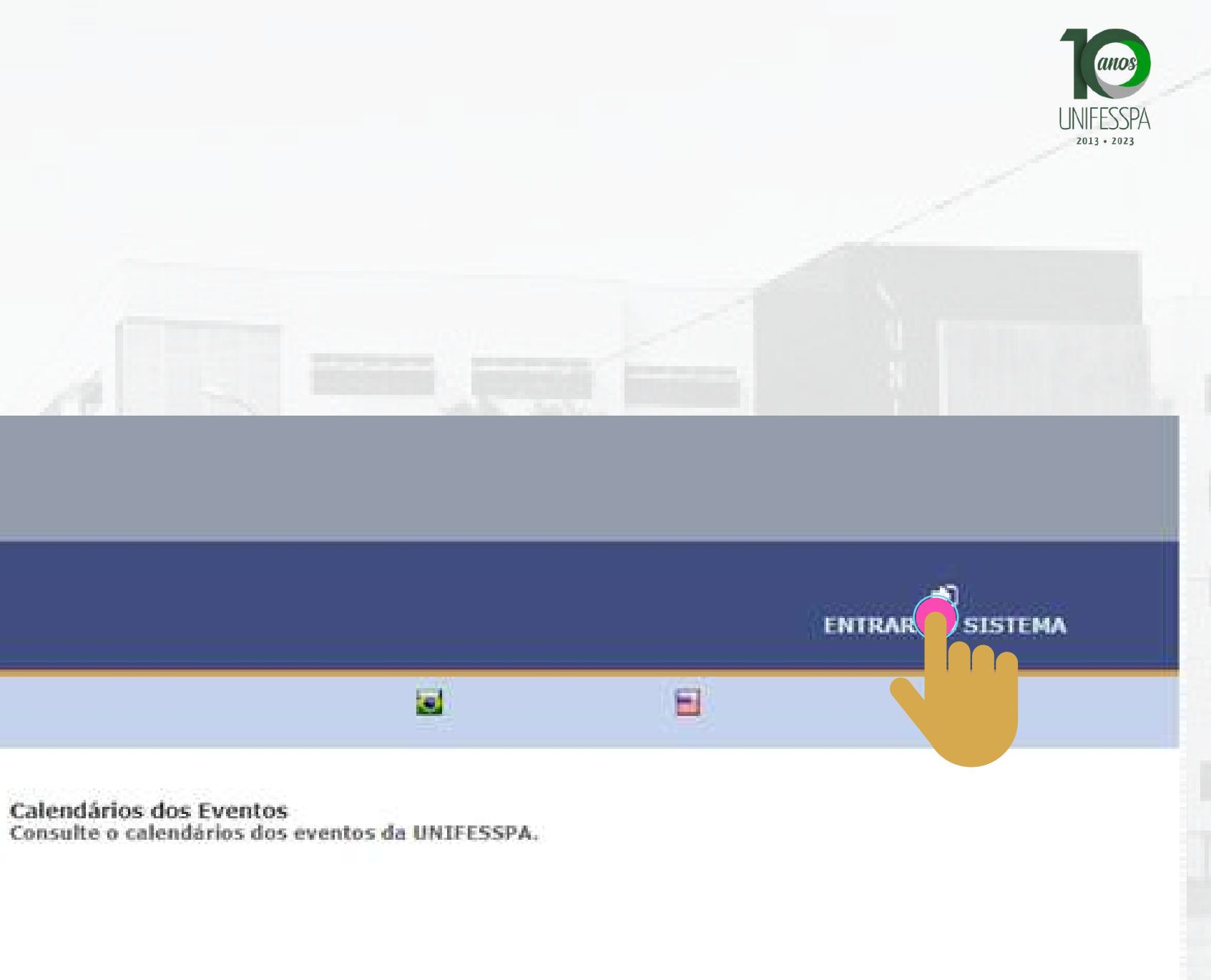

## 3. Faça login no sistema, inserindo Usuário e Senha e clicando em Entrar.

SIGAA

(Acadêmico)

**SIGEventos** 

(Gestão de Eventos)

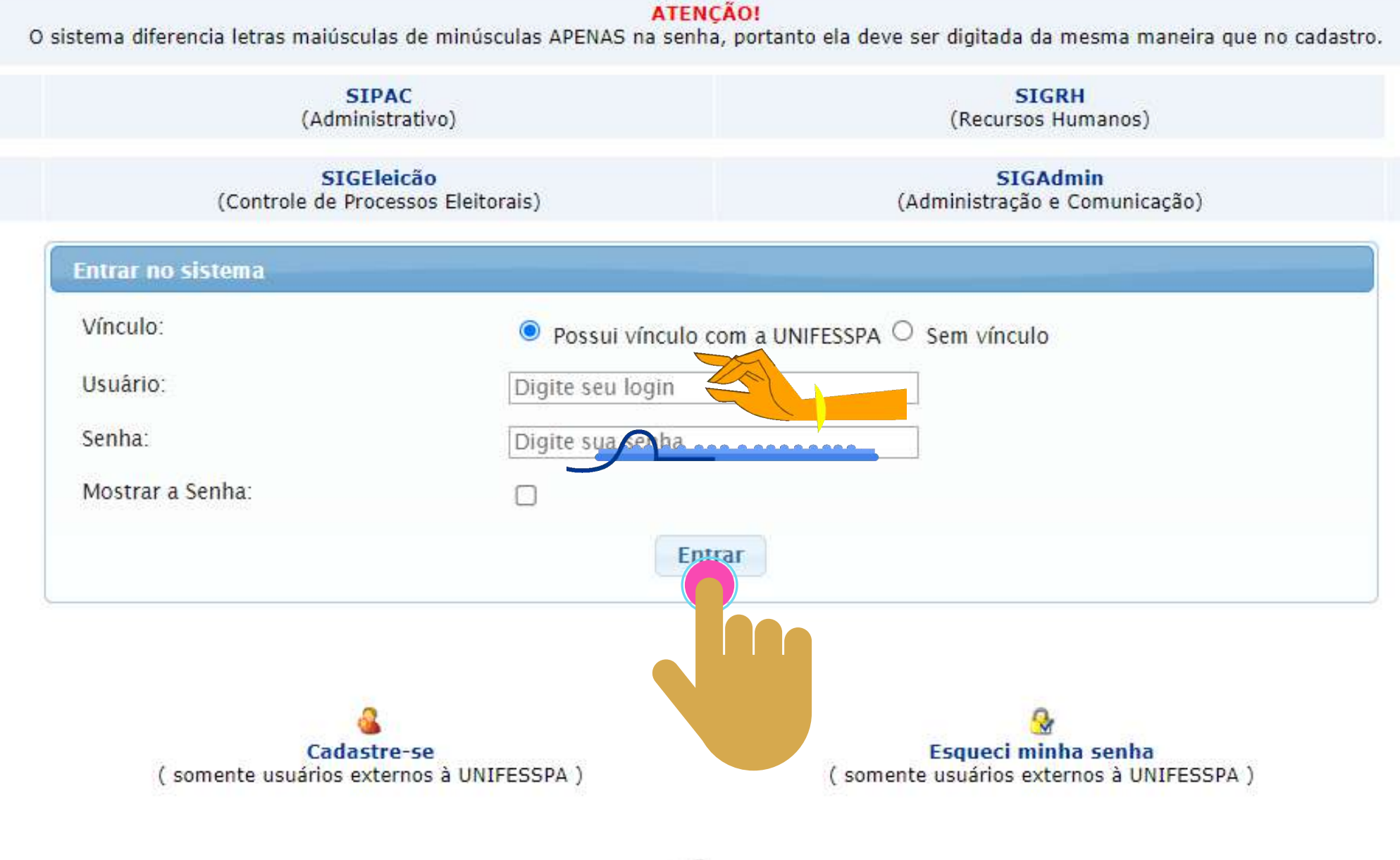

Não consigo entrar nesse sistema, me ajude!

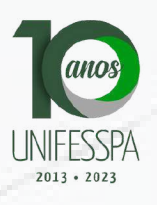

SIGED (Gestão Eletrônica de Documentos)

## 4. Cl

#### FIXAR UM

1

() Info

GESTÃO

#### SELECIO

Selecion

| que em " <b>Módulos</b> ".                                                             |                       |                          |                       |         | UNIF<br>2013 | FESSP. |
|----------------------------------------------------------------------------------------|-----------------------|--------------------------|-----------------------|---------|--------------|--------|
| NTO                                                                                    | are,                  |                          |                       |         |              |        |
| ção selecione o evento para gerenciar                                                  |                       |                          |                       | Módulos |              |        |
| Eventos > Selecionar Evento                                                            |                       |                          |                       |         |              |        |
| evento para deixar fixo e não precisar ficar sempre buscando um evento para gerenciar. | FILTROS DA            | BUSCA                    |                       |         |              |        |
| Data de Início Evento: 02-11-2021                                                      | 10                    |                          | Data Final do Evento: |         |              |        |
| Eventos Gerados a partir de Trabalhos? SELECIONE                                       |                       |                          |                       |         |              |        |
| Buscar Apenas Eventos Principais? SIM                                                  |                       |                          |                       |         |              |        |
| Ordenação: Mais Recentes                                                               |                       |                          |                       |         |              |        |
|                                                                                        | ₽ Buscar              | Cancelar                 |                       |         |              |        |
|                                                                                        |                       |                          |                       |         |              |        |
| · : Se                                                                                 | lecionar Evento 656 : | Listar Eventos Associado | )5                    |         |              |        |
|                                                                                        |                       |                          |                       |         |              |        |
|                                                                                        |                       |                          |                       |         |              |        |

## 5. Clique em "Área do participante"

#### GESTÃO DE EVENTOS > SELECIONAR EVENTO

#### SELECIONE O EVENTO PARA GERENCIAR.

Selecione um evento para deixar fixo e não precisar ficar sempre buscando um evento para gerenciar.

|   |                                      | Alterar Módulo    |                    |
|---|--------------------------------------|-------------------|--------------------|
|   | Título do Even                       |                   |                    |
|   | Data de Início Even                  |                   |                    |
|   | Eventos Gerados a partir de Trabalh  |                   |                    |
|   | Buscar Apenas Eventos Principa       |                   |                    |
|   | Ordenaç                              | Gestão de Eventos | Área do Participan |
|   |                                      |                   |                    |
|   |                                      |                   |                    |
| _ |                                      |                   |                    |
|   |                                      | R.                |                    |
|   |                                      | Avaliação         |                    |
|   | SIGEventos   Centro de Tecnologia da | A valiação        |                    |
|   |                                      |                   | Fechar             |

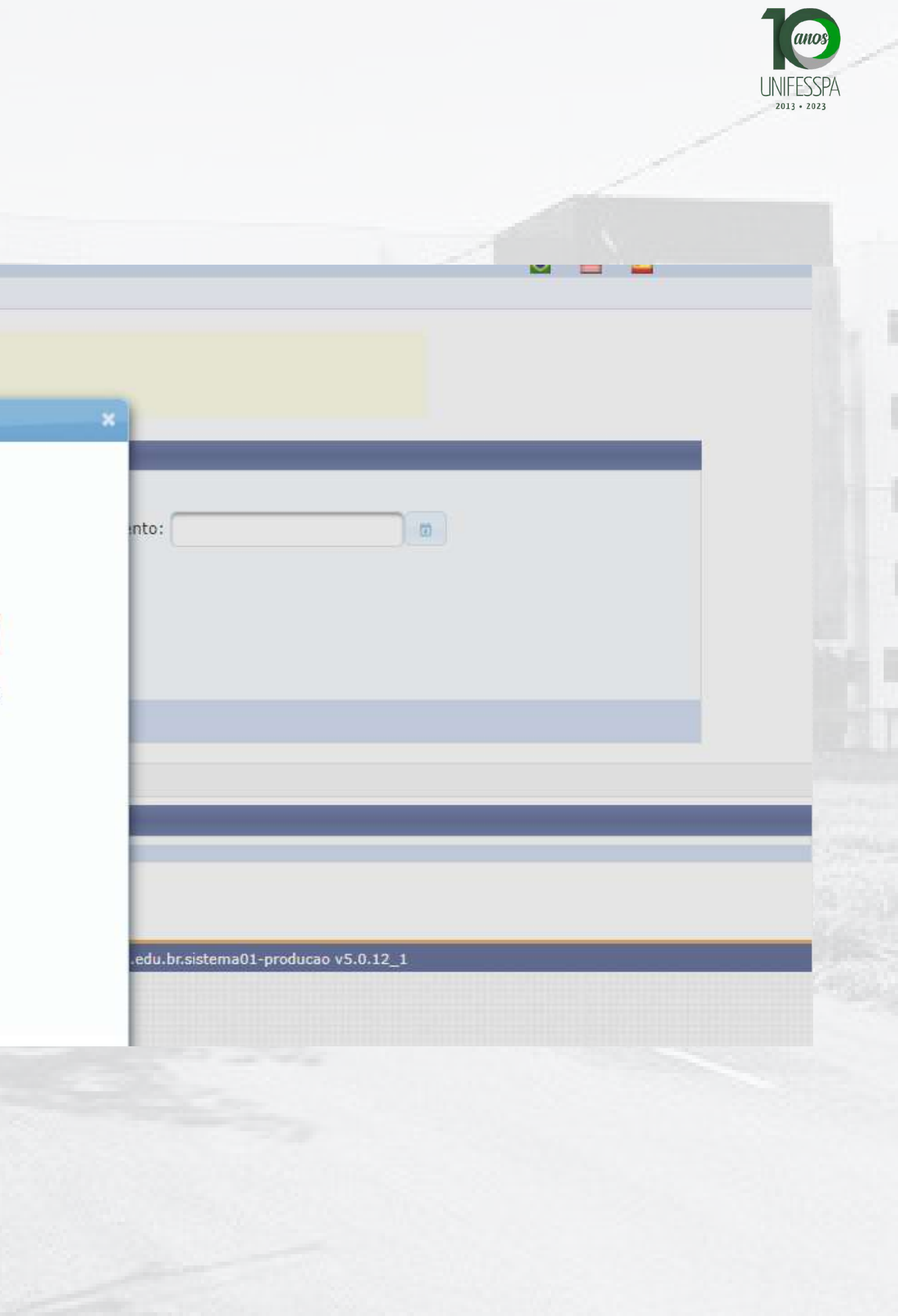

## 6. Clique na aba "Área do participante".

#### MENU PRINCIPAL

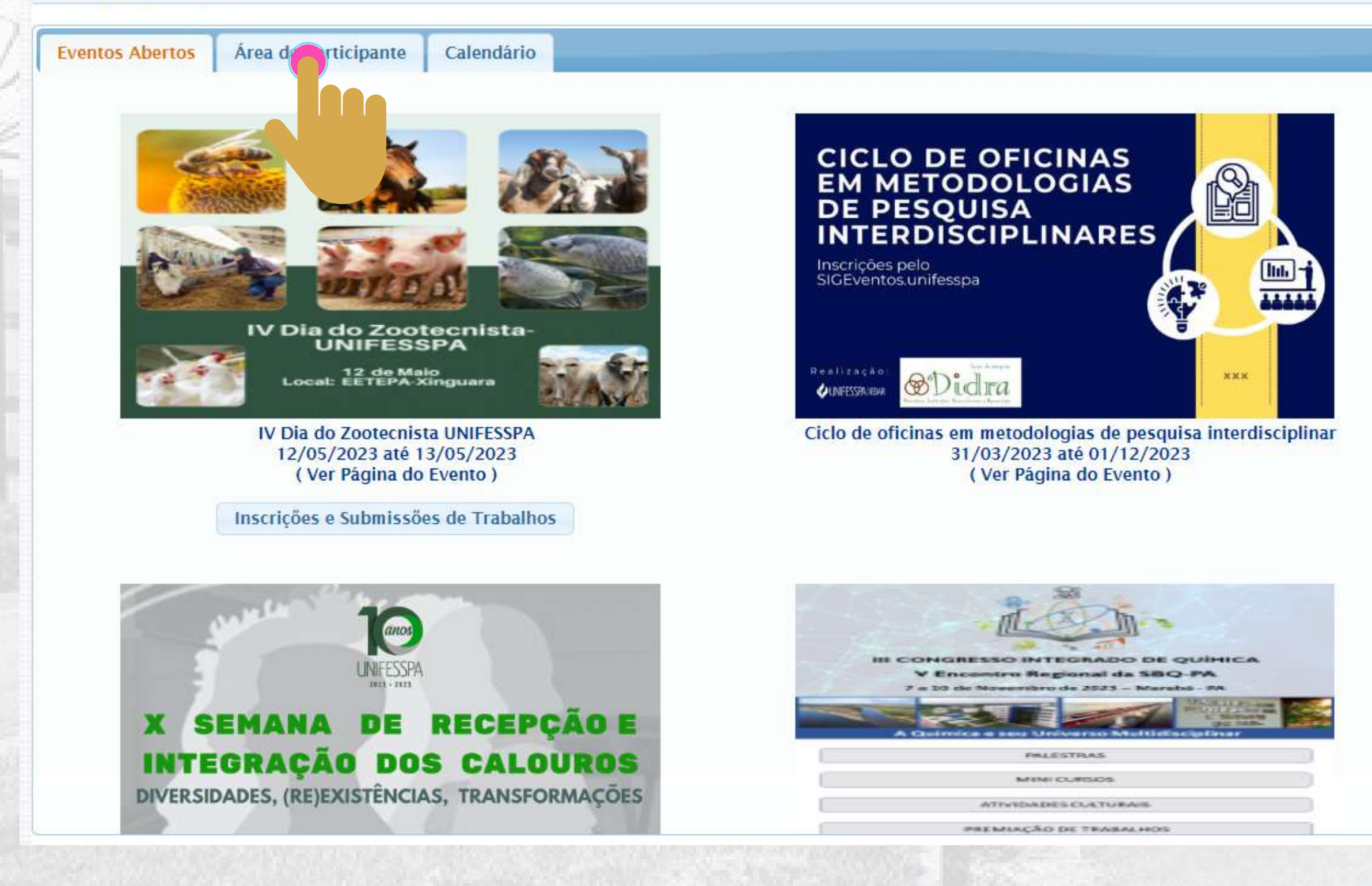

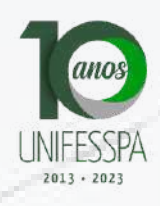

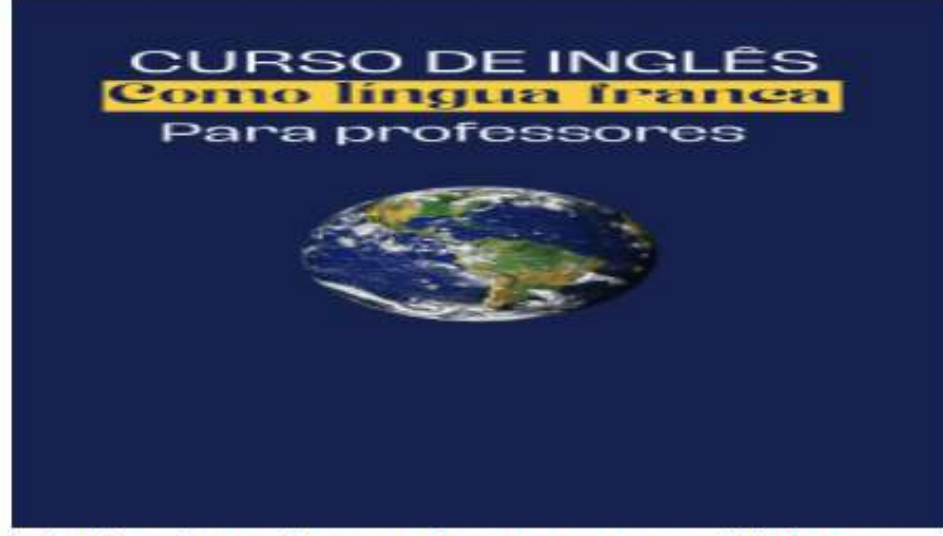

Falando sobre Inglês como Língua Franca na realidade paraense. 21/05/2023 até 11/12/2023 ( Ver Página do Evento )

Inscrições e Submissões de Trabalhos

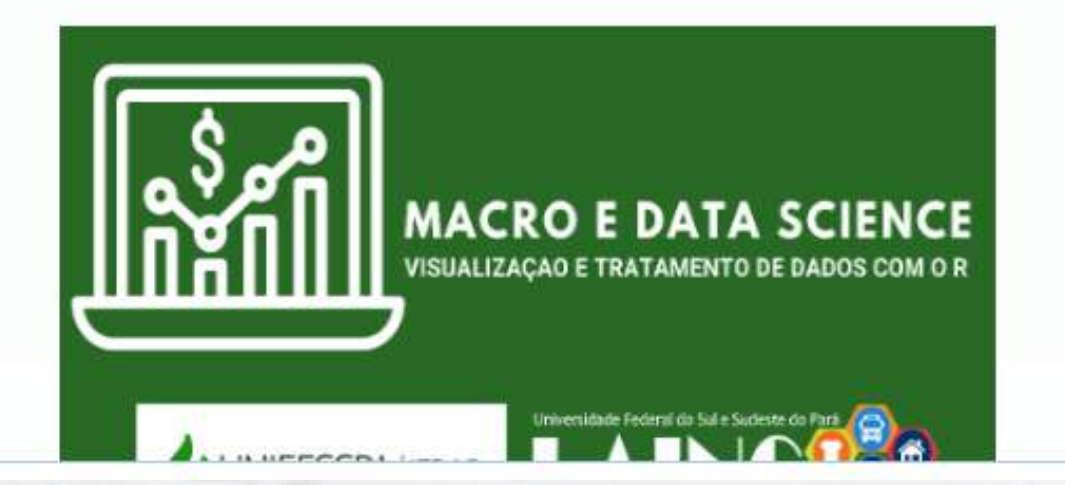

## 7. Clique em "Realizar uma nova inscrição".

| Eventos Abertos Área do Participante Calendário |                             |
|-------------------------------------------------|-----------------------------|
| Submissões de Trabalhos                         | Inscrições                  |
| Minhas Submissões de Trabalho                   | Minhas Inscrições           |
| Realizar Nova Submissão                         | Realizar uma nova Inscrição |
| Inscrições para Equipe Organizadora do Evento   | SIGEventos                  |
| Minhas Inscrições                               | Baixar Manual do Sistema    |
| Realizar uma nova Inscrição                     | Criar um Novo Evento no S   |
| Palestrantes                                    |                             |
| Meus Certificados como Palestrante              |                             |
|                                                 |                             |
|                                                 |                             |
|                                                 |                             |
|                                                 |                             |
|                                                 |                             |

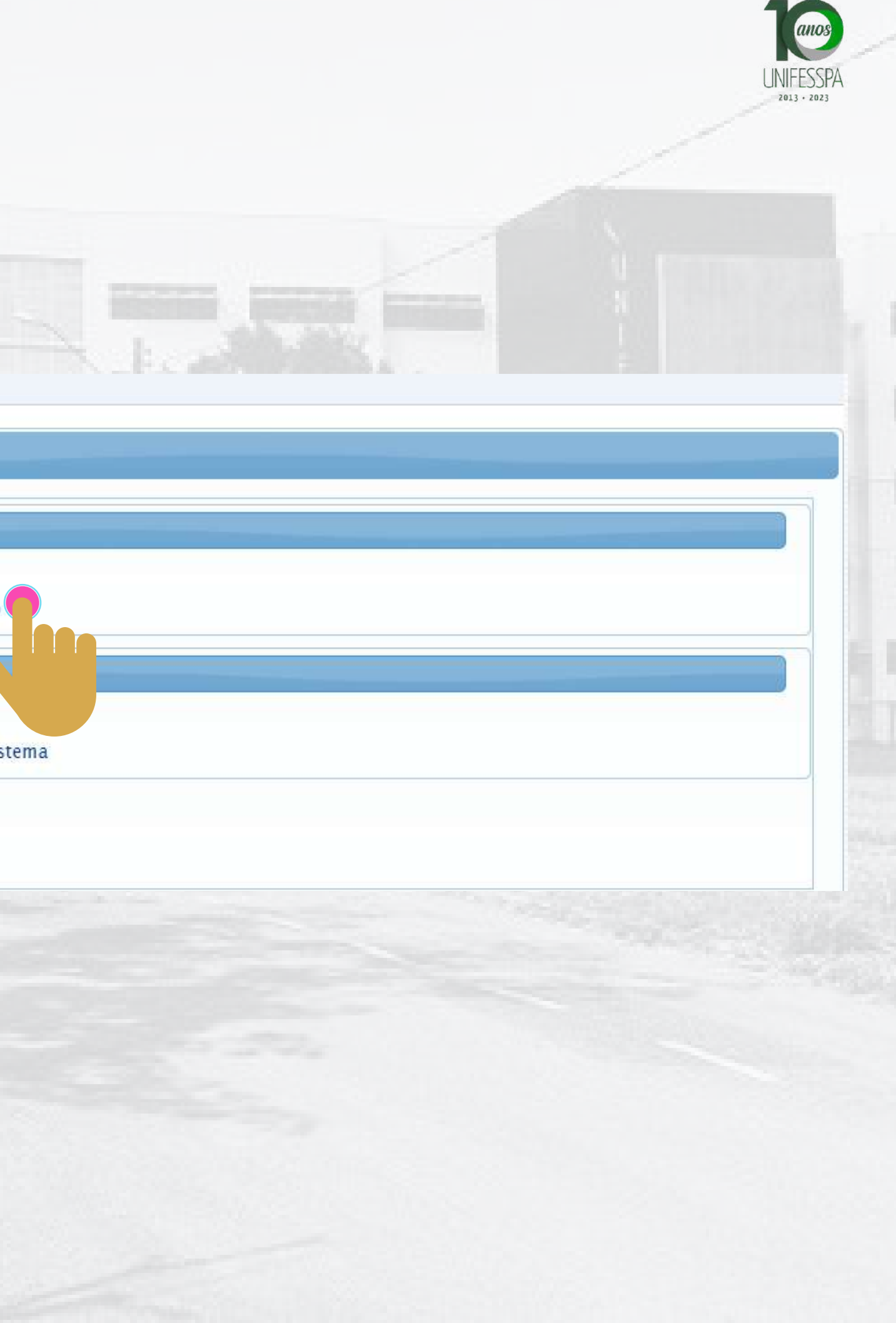

# 8. Localize o evento "CALOURADA - X Semana de Recepção e Integração dos Calouros Unifesspa Calourada 2023 - Somos 10: Diversidades, (re)existências, transformações" e clique na SETA VERDE do seu lado direito da tela.

|                           |                                                                                                    | EVENTOS COM PERÍODO DE IN                                        | SCRIÇÃO ABERTO ( 13 )     |                           |                       |     |   |
|---------------------------|----------------------------------------------------------------------------------------------------|------------------------------------------------------------------|---------------------------|---------------------------|-----------------------|-----|---|
| Тіро                      | Título                                                                                                    | Descrição                                                        | Período de Inscrições     | Período do Evento         | Eventos<br>Associados |     |   |
| ATIVIDADE<br>COMEMORATIVA | IV Dia do Zootecnista UNIFESSPA                                                                                                    |                                                                  | 13/04/2023 até 11/05/2023 | 12/05/2023 até 13/05/2023 | 0                     | Q,  | 0 |
| ATIVIDADE DE EXTENSÃO     | Falando sobre Inglés como Língua Franca na<br>realidade paraense.                                                                       | Curso de extensão para professores em formação e<br>em exercício | 02/05/2023 até 15/05/2023 | 21/05/2023 até 11/12/2023 | 0                     | Q,  | 0 |
| ALOURADA                  | X Semana de Recepção e Integração dos Calouros<br>Unifesspa Calourada 2023 - Somos 10: Diversidades,<br>(re)existências, transformações | 1                                                                | 27/04/2023 até 11/05/2023 | 12/05/2023 até 12/05/2023 | 0                     | ٩   | 8 |
| URSO                      | Macro Análise e Data Science: Visualização e<br>tratamento de dados com o R                                                             |                                                                  | 07/03/2023 até 15/05/2023 | 16/05/2023 até 18/05/2023 | 0                     | Q   |   |
| NCONTRO REGIONAL          | III Encontro de Projetos de Ensino, Pesquisa e<br>Extensão do Instituto de Engenharia do Araguaia (<br>III Epepe-IEA )                  |                                                                  | 30/04/2023 até 30/05/2023 | 12/06/2023 até 17/06/2023 | 0                     | Q   |   |
| XIBIÇÃO E DEBATE          | Germine cineclube Maio                                                                                                    | participar das sessões do cineclube                              | 28/04/2023 até 02/05/2023 | 03/05/2023 até 03/05/2023 | 0                     | 9   | 0 |
| ALESTRA                   | O Pensamento de Milton Santos e a Amazônia                                                                                              |                                                                  | 12/04/2023 até 04/05/2023 | 05/05/2023 até 05/05/2023 | 0                     | Q.  | 0 |
| ARAU                      | GERMINE SARAU EM MAIO                                                                                                    | participar como expositor ou artista poeta-musical               | 28/04/2023 até 04/05/2023 | 05/05/2023 até 05/05/2023 | 0                     | Q,  | 0 |
| EMANA DE INTEGRAÇÃO       | I Caminhada ILLA 2023                                                                                                    |                                                                  | 28/04/2023 até 05/05/2023 | 06/05/2023 até 06/05/2023 | 0                     | Q   | C |
| SEMINÁRIO                 | III Seminário de Práticas Pedagógicas e Metodologias<br>Ativas para uma Educação Inovadora                                              | OUVINTE E COMUNICAÇÃO COORDENADA                                 | 20/03/2023 até 14/05/2023 | 15/05/2023 até 15/05/2023 | 0                     | Q   | 0 |
| EMINÁRIO                  | I SEMINÁRIO DO PROGRAMA DE PÓS-GRADUAÇÃO<br>DO MESTRADO PROFISSIONAL EM EDUCAÇÃO<br>EDUCAÇÃO INCLUSIVA                                  | Inscrição para SPU                                               | 27/03/2023 até 03/05/2023 | 04/05/2023 até 06/05/2023 | 8                     | ж q | C |
| SEMINÁRIO                 | O PERFIL DO PEDAGOGO(A) E O PROJETO POLÍTICO<br>DO CURSO DE PEDAGOGIA DA UNIFESSPA/MARABÁ<br>(PA)                                       |                                                                  | 26/04/2023 até 02/05/2023 | 03/05/2023 até 04/05/2023 | 0                     | g   | ¢ |
| ROGRAMA                   | UnifesspaOnline 2023                                                                                                    |                                                                  |                           | 13/04/2023 até 31/12/2023 | 1                     | P & |   |
|                           |                                                                                                    |                                                                  |                           |                           |                       |     |   |

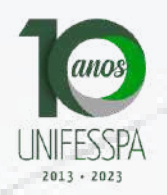

## 9. Responda o questionário de acessibilidade e clique em "Inscrever-se".

|                                           | DADOS DA INSCRIÇÃO                                                                          |
|-------------------------------------------|---------------------------------------------------------------------------------------------|
| EVENTO SELECIONADO                        |                                                                                             |
| Evento:                                   | X Semana de Recepção e Integração dos Calouros Unifesspa Calourada 2023 - Somos 10: Diversi |
| Tipo do Evento:                           | CALOURADA                                                                                   |
| Período do Evento:                        | 12/05/2023 a 12/05/2023 (Evento Ativo)                                                      |
|                                           | Quantidade de Vagas: 1300                                                                   |
|                                           | Quantidade de Inscritos: 21                                                                 |
| INSTRUÇÕES                                |                                                                                             |
| Tipo de Participação no Evento:           |                                                                                             |
| PARTICIPANTE                              |                                                                                             |
| QUESTIONÁRIO                              |                                                                                             |
| Você é pessoa com deficiência?            |                                                                                             |
| O sim                                     |                                                                                             |
| O Não                                     |                                                                                             |
|                                           |                                                                                             |
| Qual é sua deficiência? ·                 |                                                                                             |
| O Física                                  |                                                                                             |
| O surdez                                  |                                                                                             |
| O Deficiência visual (cego/baixa visão)   |                                                                                             |
| O TEA                                     |                                                                                             |
| <ul> <li>Não tenho deficiência</li> </ul> |                                                                                             |
| Você precisa de apoio durante o evento? * |                                                                                             |
| Osim                                      |                                                                                             |
| O Não                                     |                                                                                             |
| Que tipo de apolo você precisa? *         |                                                                                             |
| Intérprete de Libras                      |                                                                                             |
| Apoiador guia                             |                                                                                             |
| Apoiador leitor/escriba                   |                                                                                             |
| Textos ampliados                          |                                                                                             |
| Textos em Braille                         |                                                                                             |
| 🗆 Não preciso de apoio                    |                                                                                             |
|                                           | Inscreer-se Cancelar                                                                        |
|                                           | Inscreper-se Cancelar                                                                       |

## 10. Aparecerá a seguinte tela com a mensagem "Inscrição realizada com sucesso".

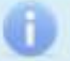

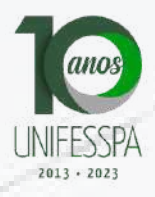

dades, (re)existências, transformações